Jezelle A. Fullwood, Ed.D. Superintendent

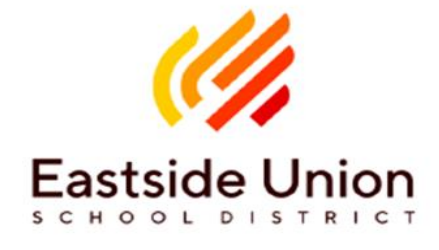

Board of Trustees Mr. Joseph "Joe" Pincetich Mr. Bryan D. Rasch Mrs. Julie A. Bookman Ms. Lenzie L. Huffmon Ms. Doretta N. Thompson

## Instrucciones para crear una cuenta en el portal de padres de EUSD

\*Antes de comenzar, tenga listo el código de verificación de su estudiante. Necesitará este código para crear su cuenta. Puede ponerse en contacto con su escuela para obtener el código. \*

- 1. Abra el navegador de Internet y visite la página del Distrito Escolar Eastside Union. (eastsideusd.org)
- 2. Coloque el ratón sobre "Online Resources" y seleccione "Student & Parents". Vaya a la parte de abajo de "Quick Links" y seleccione "Parent Portal".

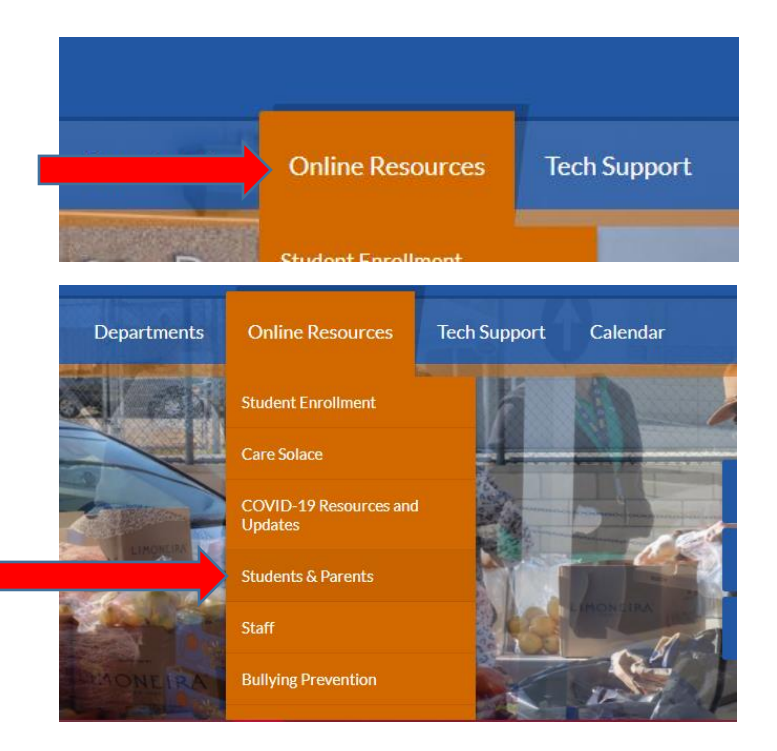

## Continuación - Página 2 de 5

| lo | of Education | Departments | Online Resources   | Tech Support            | Calendar |
|----|--------------|-------------|--------------------|-------------------------|----------|
|    | Testing Star | ndards      |                    |                         |          |
|    | Attendance   | Zones       |                    |                         |          |
|    | LA Library   |             |                    |                         |          |
|    | Lunch Menu   | ıs          |                    |                         |          |
|    | Parent Port  |             | Aries login page w | vill open in new window |          |
|    | SchoolCity   |             |                    |                         |          |

3. Seleccione "Create New Account".

## Eastside Union School District

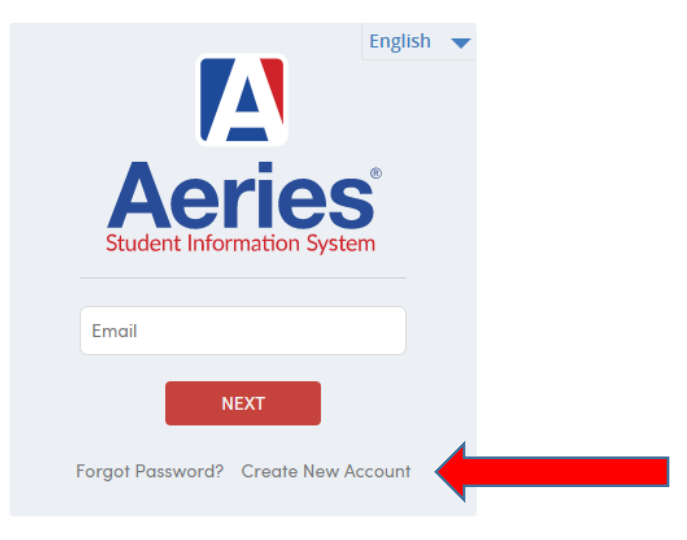

4. Seleccione "Parent/Guardian" y seleccione "Next".

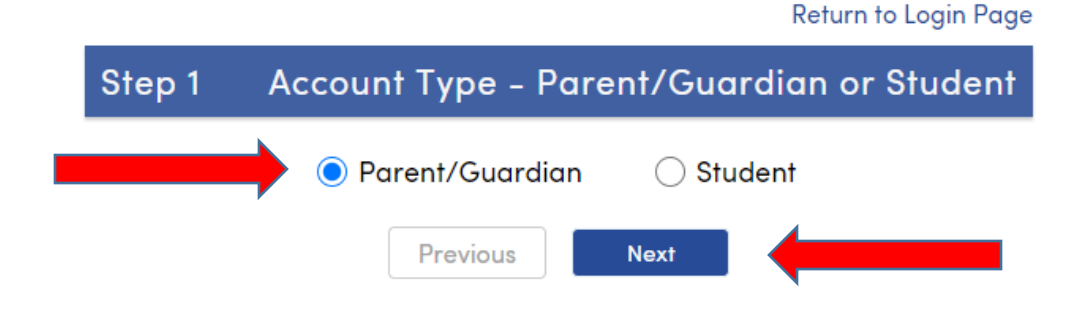

5. Ingrese su correo electrónico, ingrese su correo electrónico una vez más para verificar. Establezca su "Password" (contraseña), vuelva a ingresar la contraseña para verificar. Seleccione "Next".

| Step 2                                                                       | Account Information                                                                                                    |  |  |  |  |  |  |
|------------------------------------------------------------------------------|----------------------------------------------------------------------------------------------------|--|--|--|--|--|--|
| Please Enter The Following Information About Yourself                        |                                                                                                    |  |  |  |  |  |  |
| Email Address:                                                               | ****@gmail.com                                                                                                    |  |  |  |  |  |  |
| Verify Email Address:                                                        | *****@gmail.com                                                                                                    |  |  |  |  |  |  |
| Password:                                                                    | •••••                                                                                                    |  |  |  |  |  |  |
| Retype Password:                                                             |                                                                                                    |  |  |  |  |  |  |
| A verification en<br>EastsideUSD@A<br>Before continuir<br>senders list, to e | nail will be sent to your email address from:<br><u>eries.net</u><br>ng, please add this email address to your <u>contacts or safe</u><br>nsure you receive this email. |  |  |  |  |  |  |
|                                                                              | Previous Next                                                                                                    |  |  |  |  |  |  |

6. Un correo electrónico de verificación será enviado a su correo electrónico por parte de EastsideUSD@Aeries.net

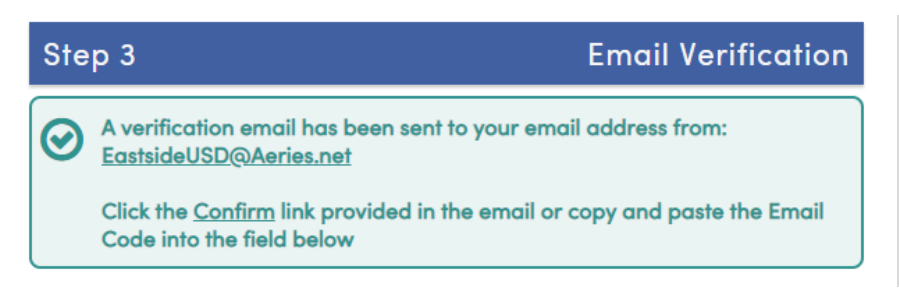

7. Entre en su cuenta de correo electrónico y abra el correo enviado por EastsideUSD@Aeries.net.

| EastsideUSD Aeries Account Verifi | tion( **** | @gmail.com) - Thank yo | ou for registering |
|-----------------------------------|------------|------------------------|--------------------|
|-----------------------------------|------------|------------------------|--------------------|

8. Seleccione el enlace que indica "Confirm This Email Address".

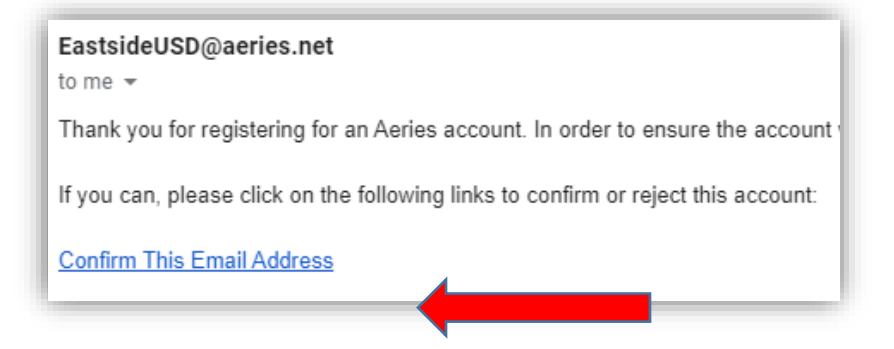

9. Se abrirá una ventana confirmando que su correo electrónico fue confirmado. Seleccione "**Return to** Login Page"

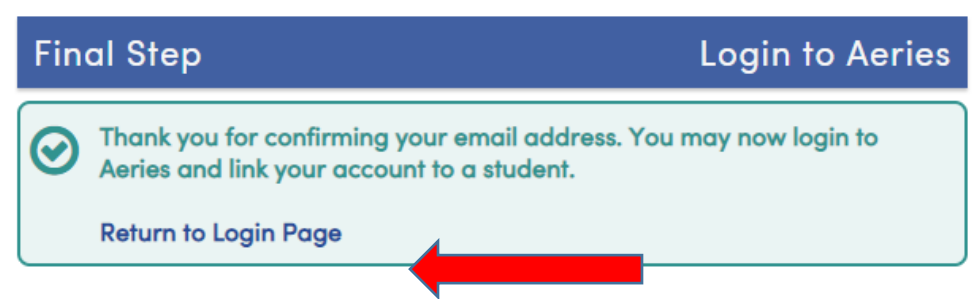

- 10. Ingrese su correo electrónico y seleccione "Next".
- Eastside Union School Distrie

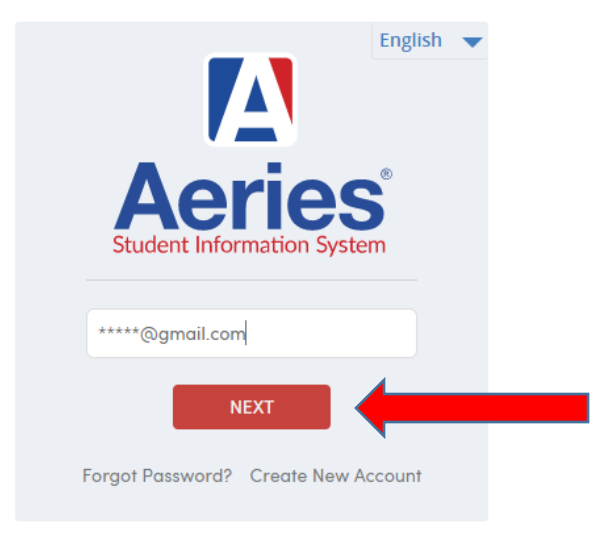

11. Ingrese su contraseña y seleccione "Sign In". Eastside Union School District

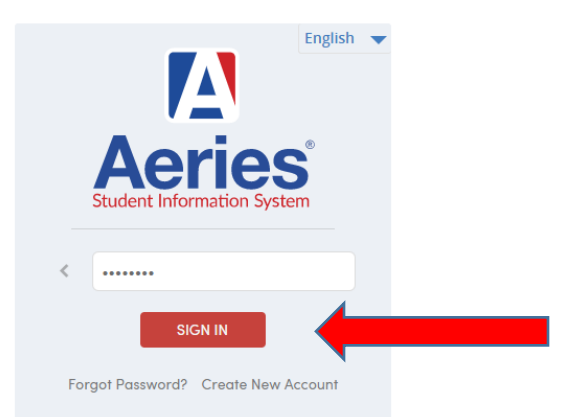

 Ingrese la información que se solicita. Ingrese la identificación del estudiante (Student ID), el número de teléfono del hogar (Student Home Telephone Number) y el código de verificación de 11 dígitos (Verification Code). Seleccione "Next".

| Step 1<br>Student Verifice                                | ation          |  |  |  |  |  |
|-----------------------------------------------------------|----------------|--|--|--|--|--|
| Please Enter The Following Information About Your Student |                |  |  |  |  |  |
| Student ID:                                               | 1234567        |  |  |  |  |  |
| Student Home Telephone Number:                            | (661) 123-4567 |  |  |  |  |  |
| Verification Code:                                        | ABCDNMKLOHQE   |  |  |  |  |  |
| Previous                                                  | Next           |  |  |  |  |  |

13. Recibirá un mensaje de confirmación diciendo "**Process Complete**". Si tiene varios estudiantes en el distrito, seleccione "**Add Another Student to Your Account**" y repita el proceso de verificación del estudiante.

| Step 3<br>Process Complete          |  |
|-------------------------------------|--|
| Your account is now linked to       |  |
| Add Another Student to Your Account |  |
|                                     |  |

¡Su cuenta está creada!